ABRA Software s.r.o.

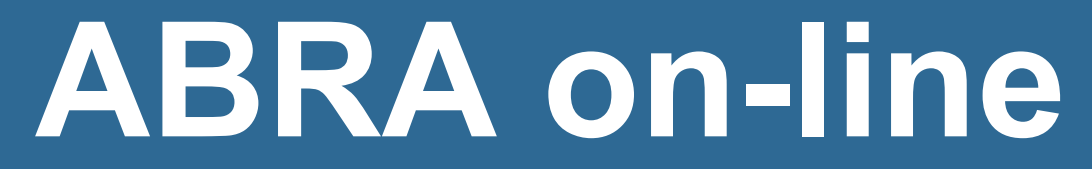

| ÚVOD                                                                            | 2 |
|---------------------------------------------------------------------------------|---|
| ABRA on-line - úvod                                                             | 1 |
| ČÁST 1                                                                          | 2 |
| ABRA on-line - pripojenie do vzdialenej aplikácie z prostredia OS MS<br>Windows | 1 |
| ČÁST 2                                                                          | 3 |
| ABRA on-line - pripojenie do vzdialenej aplikácie z prostredia OS Mac14         | 4 |
| ČÁST 3                                                                          | 6 |
| ABRA on-line - pripojenie z internetového prehliadača                           | 7 |
| ČÁST 4                                                                          | 3 |
| ABRA on-line - prístup k e-mailovej aplikácii                                   | 4 |
| ČÁST 5                                                                          | 1 |
| ABRA on-line - inštalácia certifikátu                                           | 2 |
| ČÁST 6                                                                          | 8 |
| ABRA on-line - prístup k šablónam výkazov pomocou vzdialenej aplikácie          |   |
| z prostredia MS Windows4                                                        | 9 |

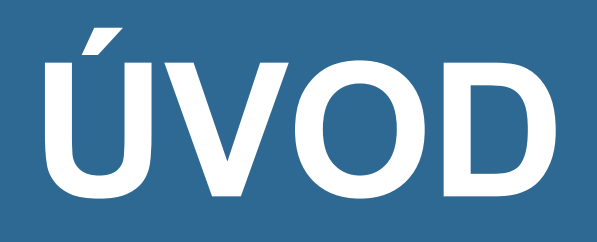

### ABRA on-line - úvod

Systém ABRA nemusíte prevádzkovať na vlastných serveroch, ale môžete ich s mnohými výhodami prevádzkovať ako cloudové riešenie na platforme ABRA on-line na vlastných serveroch dodávateľa. Za všetky výhody tohto riešenia spomenieme niekoľko najdôležitejších:

- Nie je potrebné investovať do vlastných výkonných serverov
- Nepotrebujete drahú prácu správcu systému
- Budete mať zabezpečený nepretržitý dohľad nad servery i aplikáciou, vyriešené pravidelné zálohovanie atď. bez toho, aby ste sa o to museli akokoľvek starať

a to všetko s maximálnou dostupnosťou systému (99,99%) kedykoľvek a odkiaľkoľvek, vysokou bezpečnosťou dát (nepretržitý dohľad nad technikou i aplikáciou, niekoľkonásobné zálohovanie, dôkladné šifrovanie, aby ste dáta videli len vy) atď..

ABRA on-li je možné prevádzkovať v dvoch režimoch, ktoré sa líšia spôsobom prevádzky:

zdieľaný - servery sa využívajú pre viacerých zákazníkov - väčšina prípadov dedikovaný - server je vyhradený pre konkrétneho klienta - tento režim má zmysel len vtedy, pokiaľ si zákazník praje sám vykonávať aktualizácie, inštalovať dodatočný SW, má vlastné užívateľské úpravy v ABRA Gen a pod.

Pri prevádzke v prostredí ABRA on-line v zdieľanom režime teda nemusíte riešiť nič z problematiky týkajúcej sa inštalácie systému, vykonávania jeho aktualizácií, update, ale nemusíte riešiť ani zálohovanie, starostlivosť o HW atď. Pri dedikovanom režime závisí od konkrétnej situácie a dohody, či si budete inštalácie, aktualizácie a update vykonávať sami alebo nie.

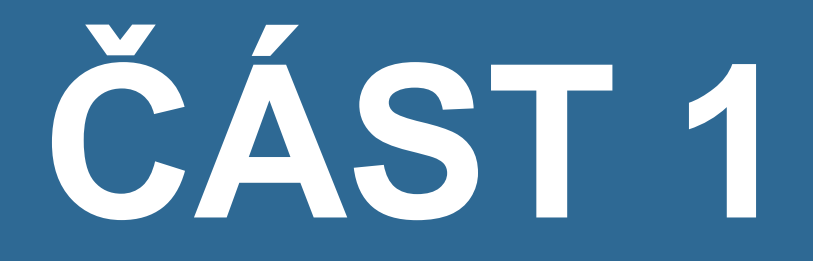

# PŘÍSTUP Z OS WINDOWS

### ABRA on-line - pripojenie do vzdialenej aplikácie z prostredia OS MS Windows

#### ÚVOD

Do prostredia ABRA on-line je možné pristupovať rôznym spôsobom - odkiaľkoľvek pomocou internetového prehliadača alebo priamo z prostredia operačného systému.

Táto kapitola popisuje pripojenie k systému ABRA on-line priamo z prostredia operačného systému MS Windows.

Je sepsána pro Windows 10, nicméně obdobný postup platí i pro Windows 11.

#### POŽIADAVKY

Pro správnou funkčnost je nutné dodržet systémové požadavky provozu ABRA online. Níže uvádíme jejich přehled.

#### Požadavky na operační systém

Windows 10/11 nebo Mac OS X s MS Remote Desktop Client v. 10 a vyšší.

#### Internetové připojení

Stabilní internetové připojení min. 256 kbit/s na každého uživatele.

#### Exporty a importy do xls

Pro vytvoření exportu dat do zákazníkem vytvořených nebo zákazníkem upravených systémových výkazů nebo pro import dat z xls souborů:

- Licence MS Office 365, plán Business Premium nebo E3 a vyšší.
- Alternativně pronájem licence MS Office zprostředkovaný ABRA Software (za poplatek).

#### POZNÁMKA

Všechny systémové účetní reporty/výkazy, s výjimkou výkazů Účetní výkazy pro příspěvkové organizace a Pomocný analytický přehled, lze exportovat i do připravených odt souborů dodávaných v rámci standardní instalační sady ABRA Gen, resp. v následných aktualizacích. K vytvoření standardních systémových exportů tak postačuje Libre Office poskytovaný zdarma všem uživatelům ABRA on-line.

#### Připojení periférií

Využití tiskáren a skenerů nainstalovaných na počítači uživatele bývá v praxi bezproblémové. Možnosti připojení specifických zařízení (tiskárny štítků, čtečky čipových karet apod.) konzultujte s ABRA.

Dále pak se můžete podívat na popis systémových požadavků pro spuštění ABRA on-line naleznete jej na portálu platformy ABRA on-line <u>online.abra.eu</u>, viz <u>Systémové požiadavky</u> nebo na webových stránkách dodavatele v sekci ABRA on-line Služby -> ABRA on-line.

#### POSTUP

#### VIDEO: PŘIPOJENÍ Z PROSTŘEDÍ WINDOWS 10

Zde můžete vidět postup pro spuštění platformy ABRA on-line na operačním systému Windows 10:

Video je súčasťou videokurzu Základy ABRA on-line na vzdelávacom portáli ABRA Academy. Prihlásiť sa na tento bezplatný kurz a pozerať sa na všetky videá môžete <u>tu</u>.

#### VIDEO: PŘIPOJENÍ Z PROSTŘEDÍ WINDOWS 11

Zde můžete vidět postup pro spuštění platformy ABRA on-line na operačním systému Windows 11:

Video je súčasťou videokurzu Základy ABRA on-line na vzdelávacom portáli ABRA Academy. Prihlásiť sa na tento bezplatný kurz a pozerať sa na všetky videá môžete tu.

 Najprv je nutné nastaviť pripojenie k vzdialenej aplikácii. Začnite napríklad kliknutím na tlačidlo "Štart". Zobrazí sa úvodná obrazovka, do ktorej napíšte text "remoteapp" a zvoľte položku "Pripojenie k vzdialeným aplikáciám RemoteApp a vzdialeným plochám".

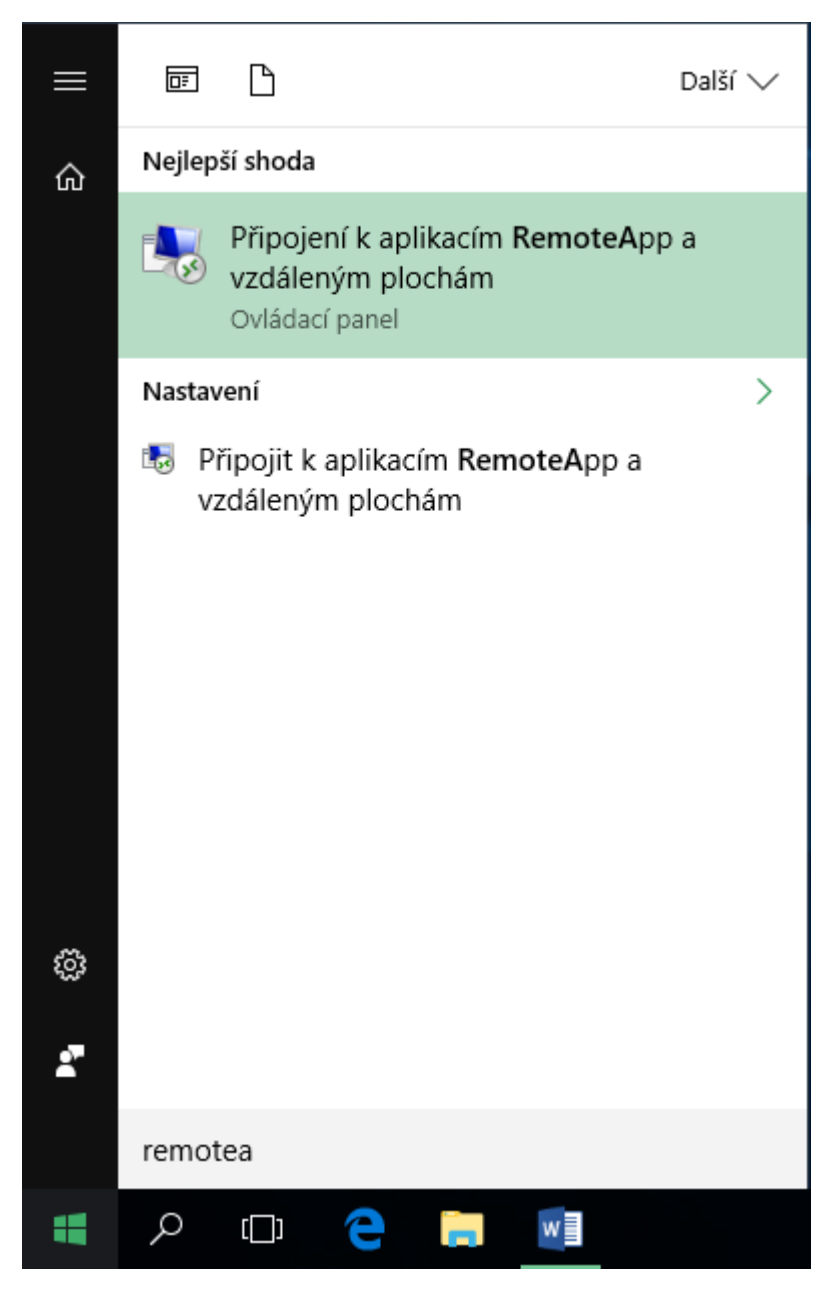

2. Zvoľte vľavo hore "Prístup k vzdialeným aplikáciám RemoteApp a vzdialeným plochám".

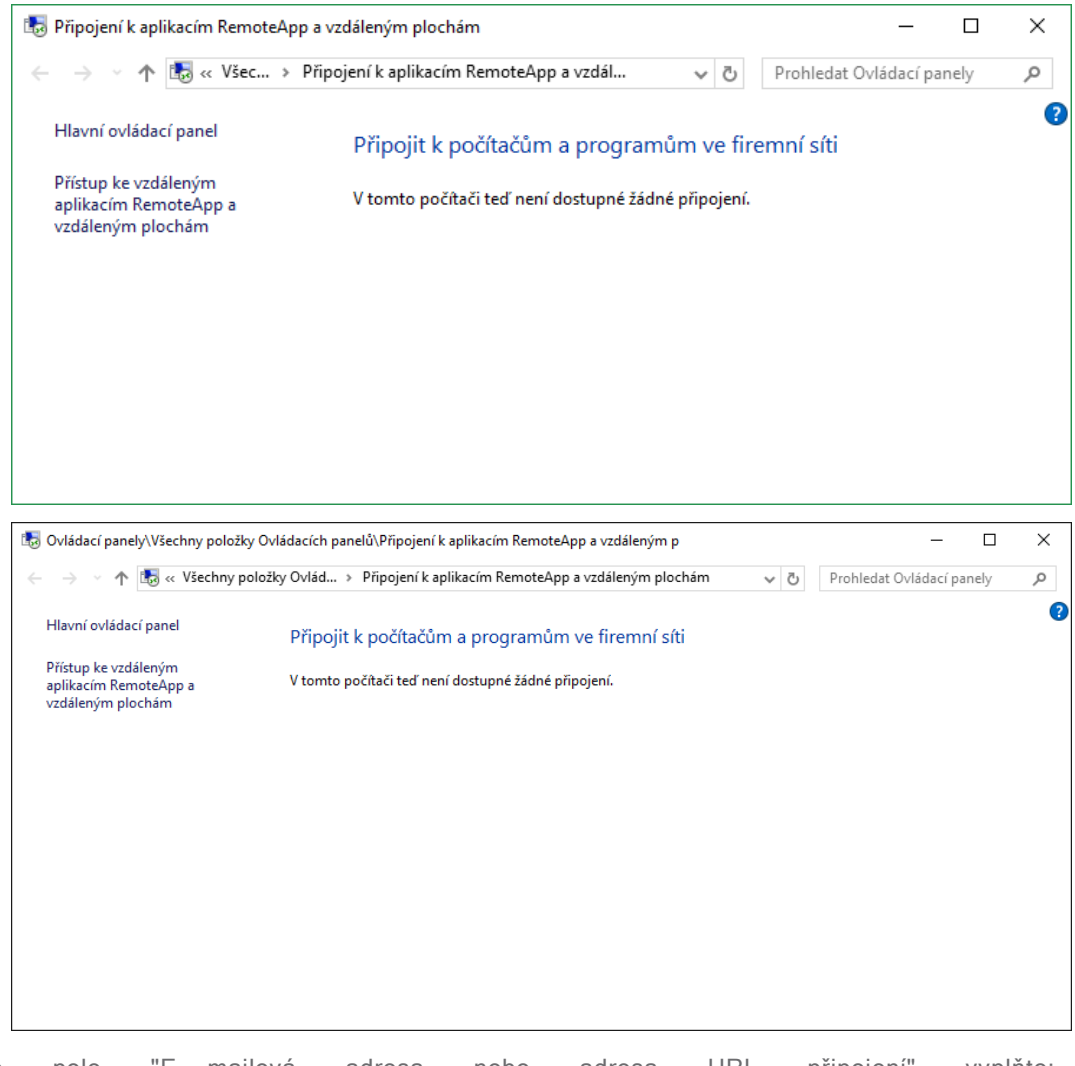

3. Do pole "E- mailová adresa nebo adresa URL připojení" vyplňte: https://online.abra.eu/RDWeb/Feed/webfeed.aspx

|                                                                              | _     |   | ×     |
|------------------------------------------------------------------------------|-------|---|-------|
| Fripojit k aplikacím RemoteApp a vzdáleným plochám                           |       |   |       |
|                                                                              |       |   |       |
| Zadejte svou e-mailovou adresu nebo adresu URL připojení                     |       |   |       |
| E-mailová adresa nebo adresa URL připojení:                                  |       |   |       |
| https://online.abra.eu/RDWeb/Feed/webfeed.aspx                               |       |   |       |
| Příklady:<br>https://contoso.com/RDWeb/Feed/webfeed.aspx<br>john@contoso.com |       |   |       |
| [                                                                            | Další | Z | rušit |

4. Potvrďte tlačidlom "Ďalší".

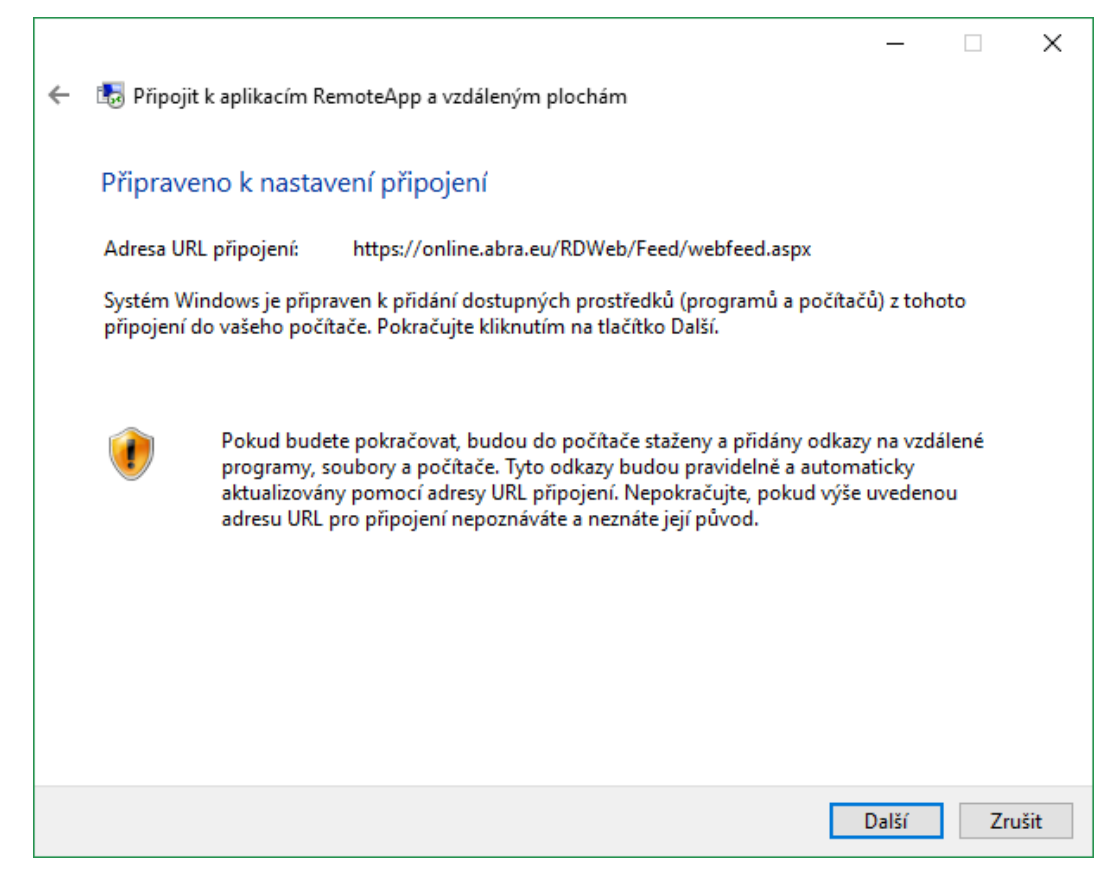

5. V přihlašovacím okně vyplňte své přístupové údaje, které jste obdrželi při zřízení služby ve formátu sq\firma02. Místo textu firma02 vyplníte své uživatelské jméno. Ďalej vyplňte heslo a môžete začiarknuť voľbu "Zapamätať prihlasovacie údaje". Potvrďte stlačením tlačidlá "OK". Pri ďalšom prihlásení už nebude nutné tieto údaje vypĺňať.

| Zabezpečení systému Windows                                                                                                    |  |  |  |  |  |
|----------------------------------------------------------------------------------------------------|--|--|--|--|--|
| Zadejte své přihlašovací údaje.                                                                                                    |  |  |  |  |  |
| Tyto přihlašovací údaje budou použity pro připojení k<br>online.abra.eu a prostředkům vzdálených aplikací<br>RemoteApp a plochy, které nabízí. |  |  |  |  |  |
| sq\firma02                                                                                                    |  |  |  |  |  |
| ••••••                                                                                                    |  |  |  |  |  |
| Doména: sq                                                                                                    |  |  |  |  |  |
| 🗸 Zapamatovat si mě                                                                                                    |  |  |  |  |  |
| OK Storno                                                                                                    |  |  |  |  |  |
|                                                                                                    |  |  |  |  |  |

#### TIP

V prípade, že RDP klient je aktuálny, ale i napriek tomu nie je možné prístupové údaje uložiť, je možné tieto údaje uložiť do "Správcu poverenia" v ovládacích paneloch, a to pre tieto servery:

| Přidat pověření systému Windo | ws                                                                                                    |                                                                                 |  | - 🗆 | $\times$ |  |
|-------------------------------|----------------------------------------------------------------------------------------------------|---------------------------------------------------------------------------------|--|-----|----------|--|
| ← → × ↑ 🙆 > Ovládací          | 🗧 🖂 👻 🏠 📴 > Ovládací panely > Uživatelské účty > Správce pověření > Přídat pověření systému Windows 🗸 🖏 |                                                                                 |  |     |          |  |
|                               | Zadejte adresu webu nebo umíst<br>Zkontrolujte, zda lze zadané uživatelské jm                           | tění v síti a přihlašovací údaje.<br>éno a heslo použit pro přístup k umístění. |  |     |          |  |
|                               | Adresa v síti nebo v internetu<br>(např. muj_server, server.company.com):                               | sqczgw.systematiq.cz                                                            |  |     |          |  |
|                               | Uživatelské jméno:                                                                                      | sq\firma01                                                                      |  |     |          |  |
|                               | Heslo:                                                                                                  | •••••                                                                           |  |     |          |  |
|                               |                                                                                                    |                                                                                 |  |     |          |  |
|                               |                                                                                                    | OK Zrušit                                                                       |  |     |          |  |

2) TERMSRV/sqcz-cb.systematiq.cz

| Upravit pověření systému                    | u Windows         |                                                                              |                                                      |        |        |      |
|---------------------------------------------|-------------------|------------------------------------------------------------------------------|------------------------------------------------------|--------|--------|------|
| $\leftarrow \rightarrow \ \cdot \ \uparrow$ | > Ovládací panely | <ul> <li>Uživatelské účty &gt; Správce pověření</li> </ul>                   | <ul> <li>Upravit pověření systému Windows</li> </ul> | 5      | $\sim$ | С    |
|                                             |                   | Upravit pověření systému Wine<br>Zkontrolujte, zda lze zadané uživatelské jr | dows<br>néno a heslo použít pro přístup k umís       | stění. |        |      |
|                                             |                   | Adresa v síti nebo v internetu<br>(např. muj_server, server.company.com):    | TERMSRV/sqcz-cb.systematiq.cz                        |        |        |      |
|                                             |                   | Heslo:                                                                       |                                                      |        |        |      |
|                                             |                   |                                                                              |                                                      | Uložit | Zr     | ušit |

6. Pokračujte pomocou tlačidla "Dokončiť".

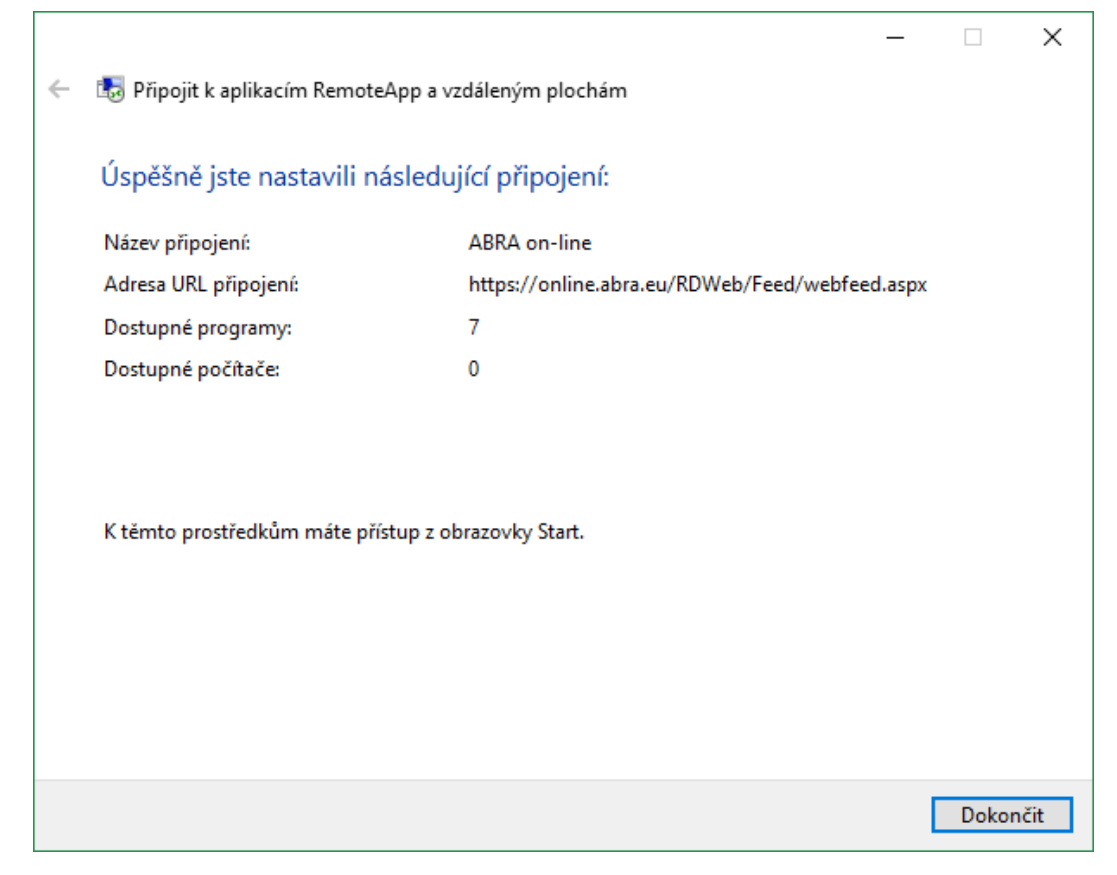

7. Po úspešnom pripojení sa zobrazí v nasledujúcom okne "Aktualizácia prebehla úspešne".

| aplikacím RemoteApp a<br>pojit k počítačům a<br>.BRA on-line | vzdále v ð                                               | Prohledat Ovládaci<br>mní síti                                                                                                    | í panely 刘                                                                                                    |
|--------------------------------------------------------------|----------------------------------------------------------|----------------------------------------------------------------------------------------------------|----------------------------------------------------------------------------------------------------|
| oojit k počítačům a<br>.BRA on-line                          | programům ve firer                                       | mní síti                                                                                                    |                                                                                                    |
| BRA on-line                                                  |                                                          |                                                                                                    |                                                                                                    |
|                                                              |                                                          |                                                                                                    | Vlastnosti                                                                                                    |
| oto připojení obsahuje:                                      | Programy: 7 a plochy: 0                                  |                                                                                                    | Zobrazit<br>prostředky                                                                                                    |
|                                                              | K těmto prostředkům má<br>obrazovky Start.               | te přístup z                                                                                                    |                                                                                                    |
| tav připojení:                                               | Připojené                                                |                                                                                                    | Odpojit                                                                                                    |
| oslední aktualizace:                                         | pátek 23. září 2016 v 11:46                              | j                                                                                                    | Zobrazit<br>podrobnosti                                                                                                    |
|                                                              | 🗸 Aktualizace proběhla i                                 | úspěšně.                                                                                                    |                                                                                                    |
| atum vytvoření:                                              | pátek 23. září 2016 v 11:46                              | j                                                                                                    | Odebrat                                                                                                    |
|                                                              | av připojení:<br>oslední aktualizace:<br>atum vytvoření: | K těmto prostředkům má<br>obrazovky Start.<br>av připojení: Připojené<br>oslední aktualizace: pátek 23. září 2016 v 11:46<br>v Aktualizace proběhla i<br>atum vytvoření: pátek 23. září 2016 v 11:46 | K těmto prostředkům máte přístup z obrazovky Start.         av připojení:       Připojené         oslední aktualizace:       pátek 23. září 2016 v 11:46         V Aktualizace proběhla úspěšně.         atum vytvoření:       pátek 23. září 2016 v 11:46 |

8. Zoznam dostupných aplikácií môžete zobraziť pomocou odkazu "Zobraziť prostriedky".

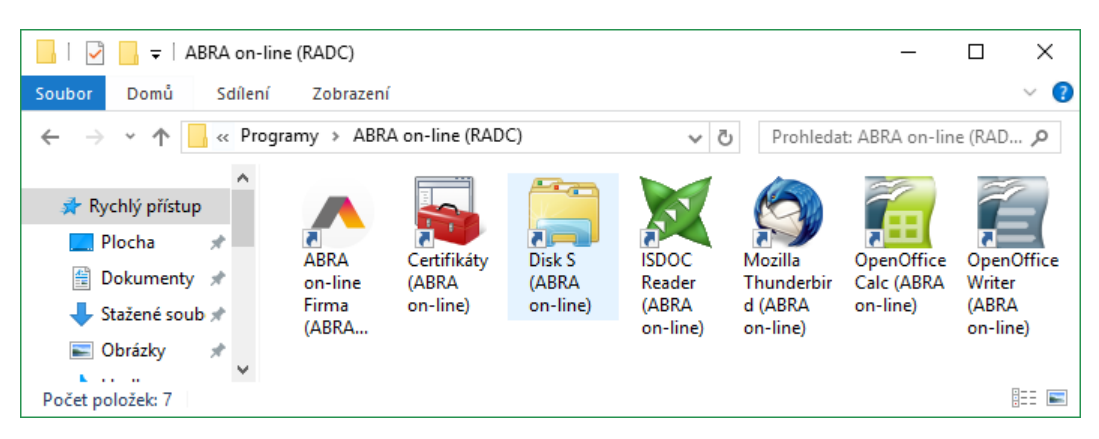

9. V Štart menu Windows sú následne k dispozícii pridelené aplikácie ABRA on-line.

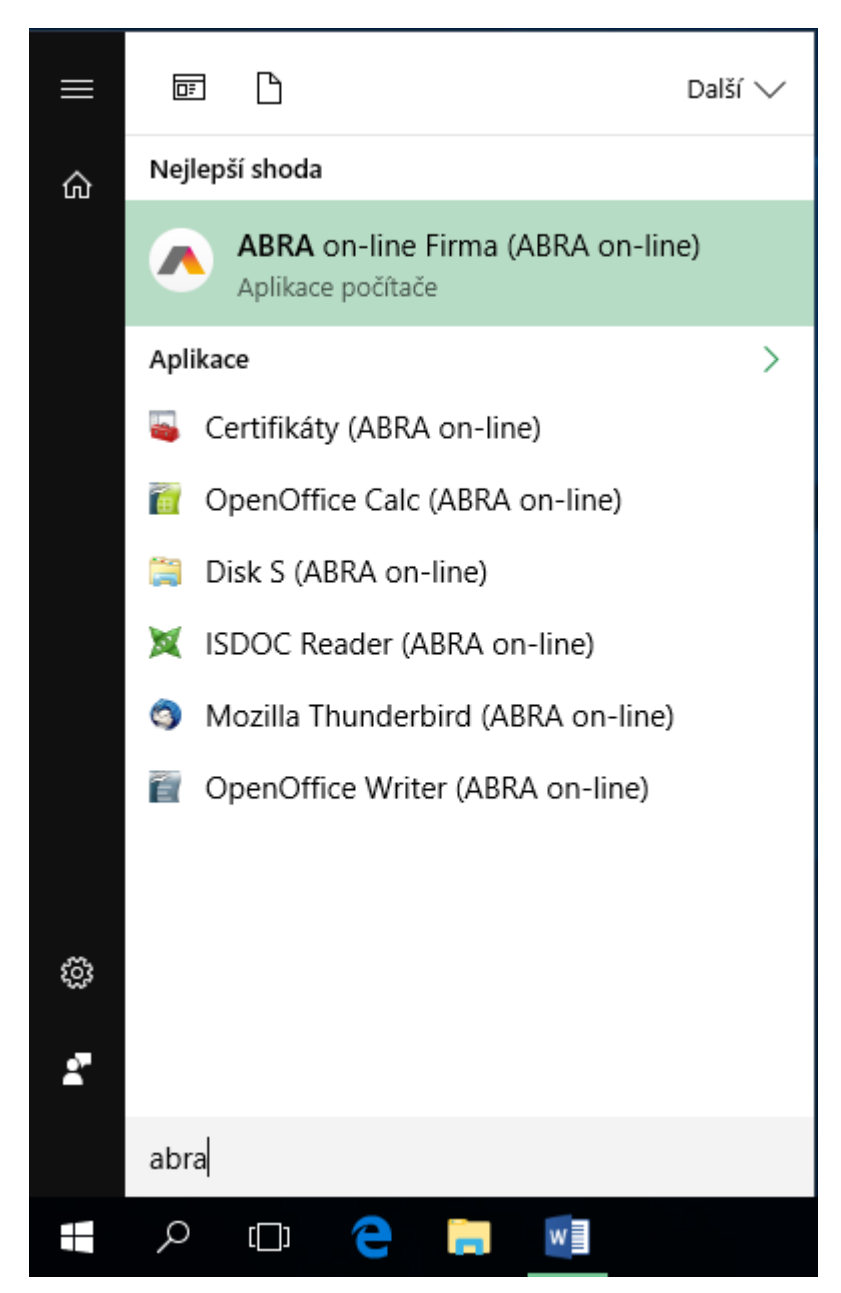

#### 10. Nyní můžete spustit vaši vzdálenou aplikaci ABRA on-line (první spuštění aplikace trvá déle).

| B Připojování k SQCZ-CB2.SYSTEMATIQ.CZ | _ |    | $\times$ |
|----------------------------------------|---|----|----------|
| RemoteApp                              |   |    |          |
| Spouštění<br>ABRA on-line Firma        |   |    |          |
| 💽 Zobrazit podrobnosti                 |   | Zn | ušit     |

11. V nasledujúcom okne začiarknite voľbu "Tento dialóg už pre vzdialené pripojenia od tohto vydavateľa nabudúce nezobrazovať" a pokračujte tlačidlom "Pripojiť".

| Nem                                                                                                    | NemoteApp ×       |                            |  |  |  |
|----------------------------------------------------------------------------------------------------|-------------------|----------------------------|--|--|--|
| Důvěřujete vydavateli této aplikace RemoteApp?                                                                                                    |                   |                            |  |  |  |
| Tato aplikace RemoteApp by mohla poškodit váš místní nebo vzdálený počítač. Před připojením a<br>spuštěním této aplikace se ujistěte, zda důvěřujete danému vydavateli. |                   |                            |  |  |  |
|                                                                                                    | Vydavatel:        | <u>*.systematiq.cz</u>     |  |  |  |
| -00                                                                                                    | Тур:              | Program RemoteApp          |  |  |  |
|                                                                                                    | Cesta:            | ABRA on-line Firma -noveil |  |  |  |
|                                                                                                    | Název:            | ABRA on-line Firma         |  |  |  |
|                                                                                                    | Vzdálený počítač: | SQCZ-CB2.SYSTEMATIQ.CZ     |  |  |  |
|                                                                                                    | Server brány:     | sqczgw.systematiq.cz       |  |  |  |
| <ul> <li>Tento dialog již pro vzdálená připojení od tohoto vydavatele příště nezobrazovat</li> <li>Zobrazit podrobnosti</li> <li>Připojit</li> <li>Zrušit</li> </ul>    |                   |                            |  |  |  |

12. Následne je už zobrazené okno aplikácie ABRA Gen.

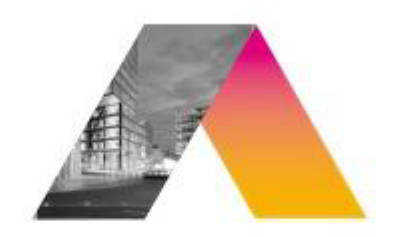

# ABRA Gen

verze 16.13.03

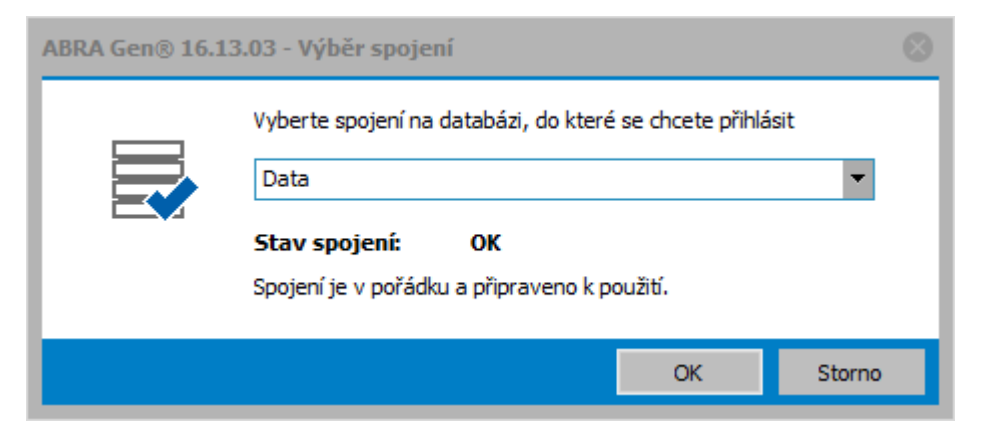

13. Okrem aplikácie IS ABRA Gen máte k dispozícii i ďalšie aplikácie ABRA on-line, ktoré spustíte podobným spôsobom. Viac o ďalších aplikáciách v samostatnej sekcii nápovedy.

Prajeme príjemnú prácu.

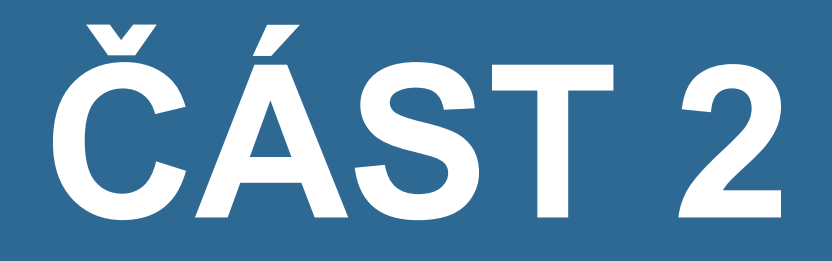

### PŘÍSTUP Z MAC OS

### ABRA on-line - pripojenie do vzdialenej aplikácie z prostredia OS Mac

#### ÚVOD

Do prostredia ABRA on-line je možné pristupovať rôznym spôsobom - odkiaľkoľvek pomocou internetového prehliadača alebo priamo z prostredia operačného systému.

Táto kapitola popisuje pripojenie k systému ABRA on-line priamo z prostredia operačného systému MAC OS.

#### POŽIADAVKY

Pre správnu funkčnosť je nutné dodržať systémové požiadavky prevádzky ABRA on-line. Pre operačný MAC OS to znamená mať nainštalovaného klienta vzdialenej plochy "Windows App", ktorý je možné získať z iTunes portálu a je vydaný spoločnosťou Microsoft Corporation. Odkaz na popis systémových požiadaviek pre spustenie ABRA on-line nájdete na portáli platformy ABRA on-line <u>online.abra.eu</u>, viď <u>Systémové požiadavky</u> alebo na webových stránkach dodávateľa v sekcii ABRA on-line <u>Služby -></u> <u>ABRA on-line</u>.

#### POSTUP

#### VIDEO: PRIPOJENIE Z PROSTREDIA MAC

Tu môžete vidieť postup pre spustenie platformy ABRA on-line na operačnom systéme MacOS:

Video je súčasťou videokurzu Základy ABRA on-line na vzdelávacom portáli ABRA Academy. Prihlásiť sa na tento bezplatný kurz a pozerať sa na všetky videá môžete <u>tu</u>.

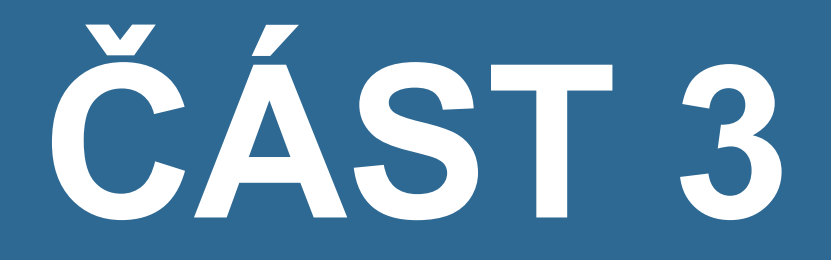

PŘES INTERNETOVÝ PROHLÍŽEČ

### ABRA on-line - pripojenie z internetového prehliadača

#### ÚVOD

Do prostredia ABRA on-line je možné pristupovať rôznym spôsobom - odkiaľkoľvek pomocou internetového prehliadača alebo priamo z prostredia operačného systému.

Táto kapitola popisuje pripojenie do prostredia ABRA on-line pomocou internetového prehliadača a postup spúšťania vzdialených aplikácií z prehliadača.

#### POŽIADAVKY

Pre správnu funkčnosť je nutné dodržať systémové požiadavky prevádzky ABRA on-line. Odkaz na popis systémových požiadaviek pre spustenie ABRA on-line nájdete na portáli platformy ABRA on-line <u>online.abra.eu</u>, viď <u>Systémové požiadavky</u> alebo na webových stránkach dodávateľa v sekcii ABRA on-line <u>Služby -> ABRA on-line</u>.

#### POSTUP

1. Spustite váš obľúbený internetový prehliadač a otvorte adresu online.abra.eu.

| ABRA on-line ×                                                  |                                                                                                    |
|-----------------------------------------------------------------|----------------------------------------------------------------------------------------------------|
| C      C      ttps://online.abra.eu/RDWeb/Pages/en-US/login.asp | px 🛚 🔓 🗙 🕐 🜌                                                                                         |
| Aplikace 🌟 Bookmarks 🐌 Navrhované weby 🗀 ABRA 🦳 Různé 🟠 Ub      | vytování na Maurici. 🦳 E-shopy 🦳 Help 🦳 Jazyky-výuka 📋 SLOVNÍKY aj                                   |
| ABRA                                                            |                                                                                                    |
| Vítejte v ABRA on-line                                          |                                                                                                    |
| Přihlásit se                                                    | S on-line systémy ABRA ušetříte                                                                      |
| Jméno:                                                          | Nemusíte investovat do výkonných serverů                                                             |
|                                                                 | <ul> <li>Nepotřebujete drahou práci správce systému</li> <li>Rudate rolt voľké sou zálabu</li> </ul> |
| Heslo:                                                          | Budete nik vyjeseny zaduty                                                                           |
| Přihlásit                                                       | Systémové požadavky Více Informací                                                                   |
|                                                                 |                                                                                                    |
|                                                                 |                                                                                                    |
| Kontakty                                                        |                                                                                                    |
| +420 296 397 397                                                |                                                                                                    |
| obchod@abra.eu<br>Victus da Zálazaiského postéku                |                                                                                                    |
| Vstup do Zákaznického portálu                                   |                                                                                                    |

2. Zadajte vaše prístupové údaje do prostredia ABRA on-line a zvoľte Prihlásiť. Po prihlásení získate zoznam aplikácií, ktoré v prostredí ABRA on-line máte k dispozícii.

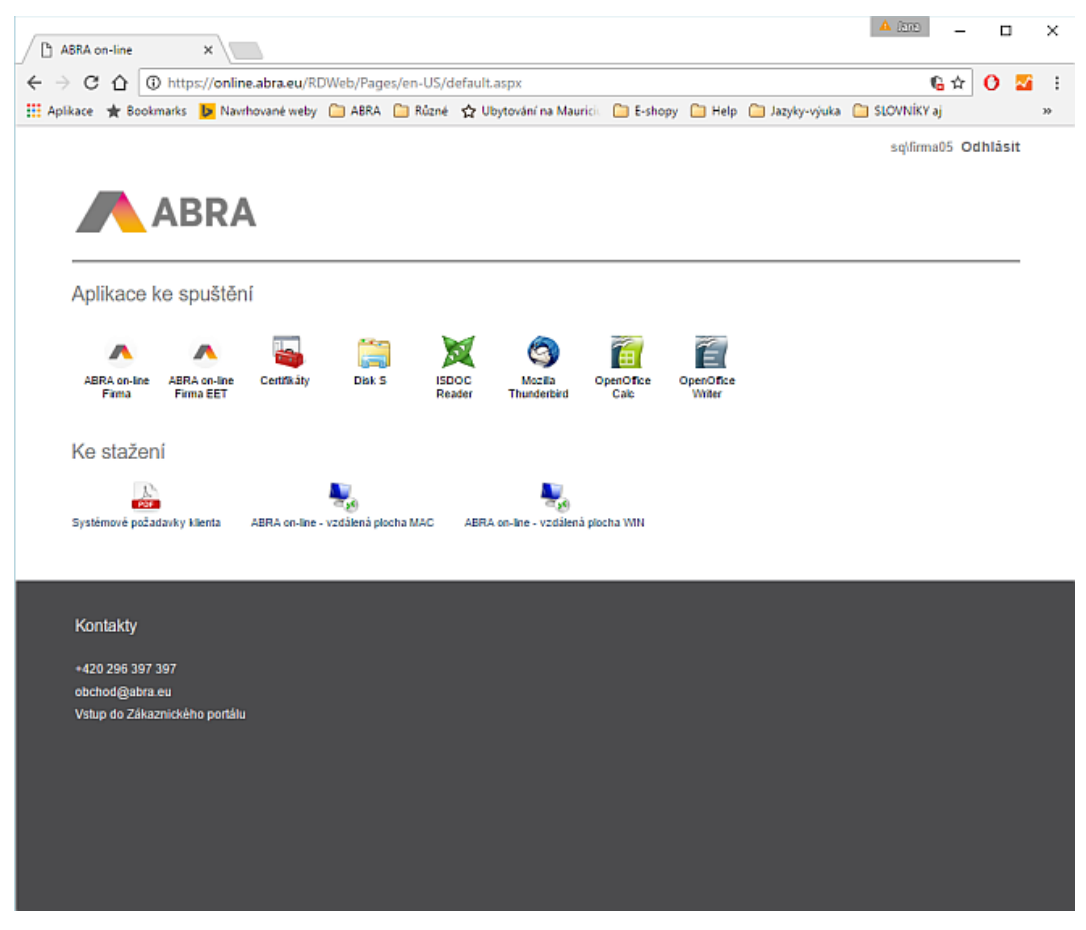

 Teraz stačí na požadovanú aplikáciu kliknúť a otvoriť stiahnutý súbor s príponou rdp<sup>1</sup>, viď obrázok (konkrétny vzhľad sa môže líšiť podľa vášho prehliadača).

<sup>&</sup>lt;sup>1</sup>Remote Desktop Protokol (RDP) - sieťový protokol, ktorý umožňuje užívateľovi ovládať vzdialený počítač prostredníctvom pripojenia k jeho desktopovému prostrediu.

| ABRA on-line ×                                                                                                    | - 🗆 ×               |
|----------------------------------------------------------------------------------------------------|---------------------|
| ← → C ☆ ③ https://online.abra.eu/RDWeb/Pages/en-US/default.aspx                                                              | ¶a ☆ 🖸 🖬 🗄          |
| 🔛 Aplikace 🛧 Bookmarks 📴 Navrhované weby 🗀 ABRA 🦳 Různé                                                                      |                     |
|                                                                                                    | sq\firma05 Odhlásit |
| _                                                                                                    |                     |
| ABRA                                                                                                    |                     |
|                                                                                                    |                     |
| Aplikace ke spuštění                                                                                                    |                     |
|                                                                                                    |                     |
| 🔺 🔺 🝒 🚞 🐹 🌍 👸 🗃                                                                                                    |                     |
| ABRA on-line ABRA on-line Certifikäty Disk S ISDOC Mozilla OpenOffice OpenOffice<br>Firma EET Reader Thunderbird Calc Writer |                     |
|                                                                                                    |                     |
| Ke stažení                                                                                                    |                     |
|                                                                                                    |                     |
| Systémové požadavky klienta ABRA on-line - vzdálená plocha MAC ABRA on-line - vzdálená plocha WIN                            |                     |
|                                                                                                    |                     |
|                                                                                                    |                     |
| Kontakty                                                                                                    |                     |
|                                                                                                    |                     |
| obchod@abra.eu                                                                                                    |                     |
| Vstup do Zákaznického portálu                                                                                                |                     |
|                                                                                                    |                     |
|                                                                                                    |                     |
| Oteviit                                                                                                    |                     |
| Vzdy otevinat soubory tonicio typu                                                                                           |                     |
| Zobrazit ve slozce                                                                                                    |                     |
| Zrušit                                                                                                    |                     |
| Cpub-ABRA_on-linrdp                                                                                                    | Zobrazit vše 🗙      |

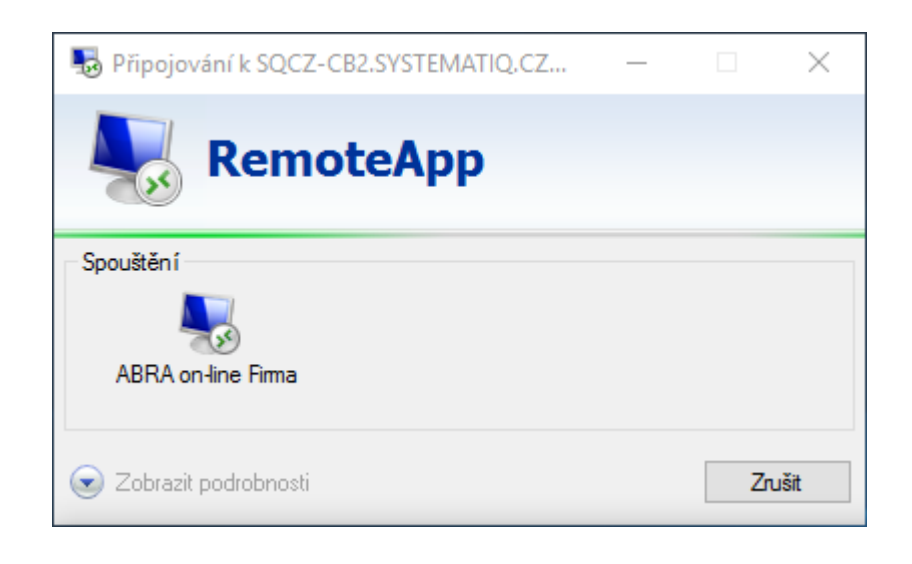

4. Pri spustení budete vyzvaní k zadaniu prístupových údajov do vzdialenej aplikácie RemoteApp.

| Zabezpeče                       | ní systému Windows               |                         | ×      |  |  |  |
|---------------------------------|----------------------------------|-------------------------|--------|--|--|--|
| Zadejte své přihlašovací údaje. |                                  |                         |        |  |  |  |
| Pro připo<br>jméno a            | ojení k: SQCZ-CB2.syst<br>heslo. | ematiq.cz zadejte uživa | telské |  |  |  |
| 8                               | sq\firmaXY                       | ×                       |        |  |  |  |
|                                 | •••••                            |                         |        |  |  |  |
|                                 | Doména: sq                       |                         |        |  |  |  |
|                                 | ОК                               | Storno                  |        |  |  |  |
|                                 |                                  |                         |        |  |  |  |

5. Aplikácia RemoteApp sa následne spustí.

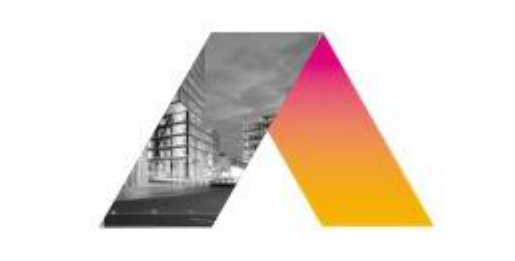

| AB | RA    | Gen |
|----|-------|-----|
|    | 1.7.1 | OCH |

verze 16.13.03

| ABRA Gen® 16.13.03 - Výběr spojení |                                                           | 8   |
|------------------------------------|-----------------------------------------------------------|-----|
|                                    | Vyberte spojení na databázi, do které se chcete přihlásit |     |
|                                    | Data 💌                                                    |     |
|                                    | Stav spojení: OK                                          |     |
|                                    | Spojení je v pořádku a připraveno k použití.              | - 1 |
|                                    | OK Storno                                                 |     |
|                                    |                                                           |     |

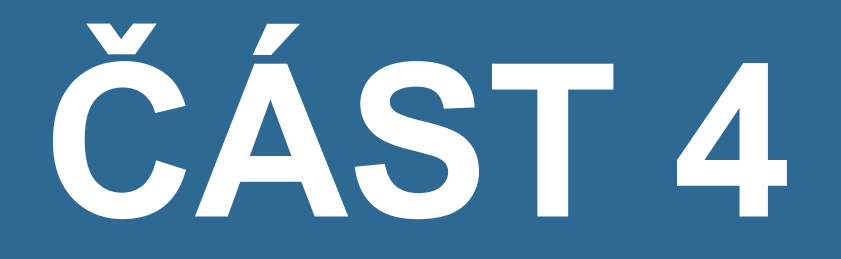

# E-MAILOVÝ KLIENT

### ABRA on-line - prístup k e-mailovej aplikácii

Tato kapitola obsahuje informace týkající se nastavení s e-mailového klienta, pokud provozujete systém ABRA Gen v prostředí ABRA on-line a chcete v něm odesílat resp. přijímat e-maily.

#### ÚVOD

Pro nastavení e-mailového klienta (Mozilla Thunderbird) v prostředí ABRA on-line postupujte podle obrázků níže. V případě nejasností kontaktujte svého IT správce.

#### POZNÁMKA

Pokud se Mozilla Thunderbird při puštění zeptá, jestli má být výchozím e-mailovým klientem, nastavte ho jako výchozího e-mailového klienta a odškrtněte volbu **Kontrolovat toto nastavení při každém startu**.

#### POSTUP

#### VIDEO: PŘÍSTUP K E-MAILOVÉ APLIKACI THUNDERBIRD

Zde můžete vidět postup pro získání přístupu do aplikace Thunderbird:

Video je súčasťou videokurzu Základy ABRA on-line na vzdelávacom portáli ABRA Academy. Prihlásiť sa na tento bezplatný kurz a pozerať sa na všetky videá môžete <u>tu</u>.

#### VIDEO: PŘÍSTUP K E-MAILOVÉ APLIKACI OUTLOOK

Zde můžete vidět postup pro získání přístupu do aplikace Microsoft Outlook:

Video je súčasťou videokurzu Základy ABRA on-line na vzdelávacom portáli ABRA Academy. Prihlásiť sa na tento bezplatný kurz a pozerať sa na všetky videá môžete tu.

1. Pre prístup použite vzdialenú aplikáciu Mozilla Thunderbird (ABRA on-line). Před použitím je nutné aplikaci nastavit.

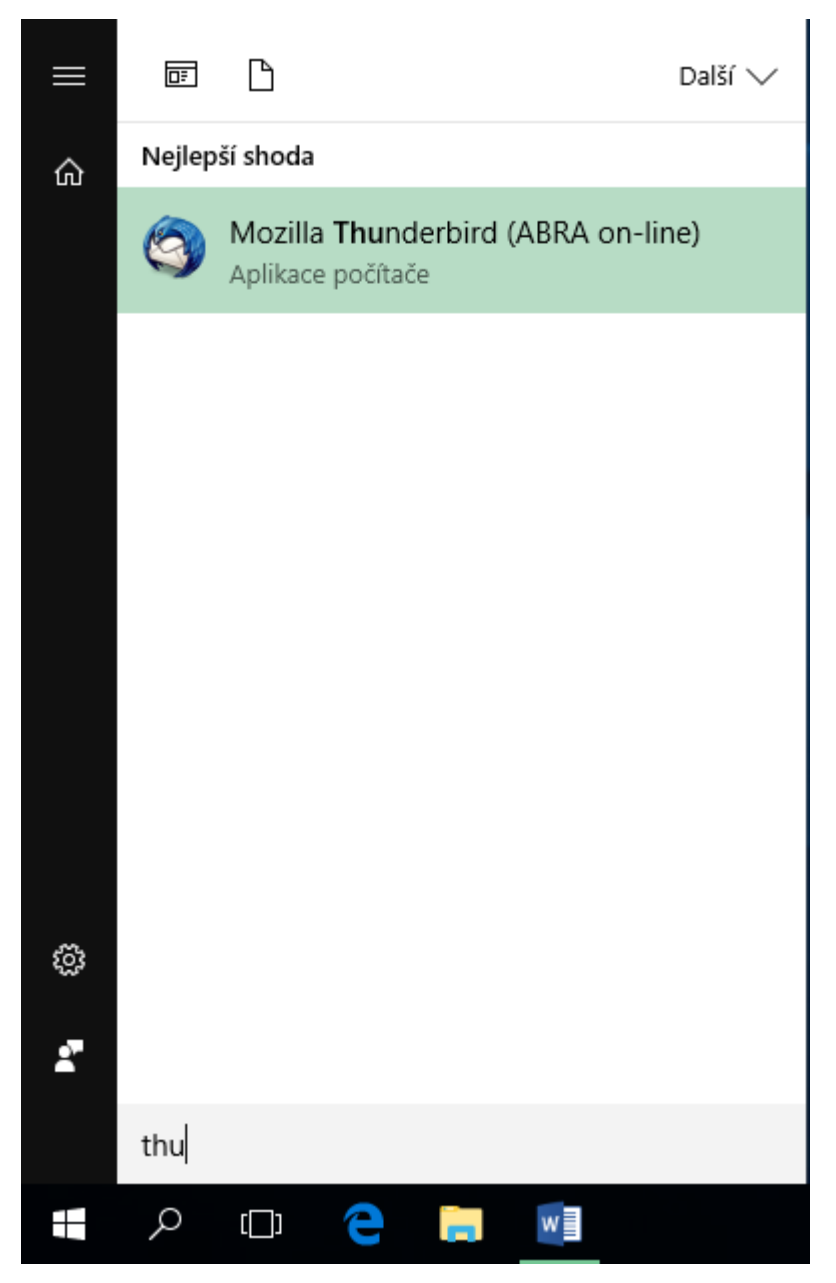

2. V úvodním okně klikněte na tlačítko Přeskočit průvodce a použít existující e-mail.

| Vaše jméno nebo přezdívka                                                                                              | Hledat                                                                                                    |
|----------------------------------------------------------------------------------------------------|----------------------------------------------------------------------------------------------------|
| /e spolupráci s řadou poskytovatelů vám Thundert<br>výše vložte prosím vaše křesní jméno a příjmení ne                 | pird umožní založit si vlastní poštovní účet. Do pole<br>bo jakékoliv jiné slovo, které se vám líbí.        |
| 🛛 👔 gandi.net                                                                                                    |                                                                                                    |
|                                                                                                    |                                                                                                    |
| Zadané výrazy jsou odesílány na servery Mozilly ( <u>Z</u><br>gandi.net ( <u>Zásady ochrany soukromí, Podmínky slu</u> | <u>ásady ochrany soukromí</u> ) a poskytovatelům pošty<br><u>žby</u> ) za účelem nelezení dostupných adres. |
|                                                                                                    |                                                                                                    |
| DX-starXis and an energy is a start of a second                                                                        | Svůj účet si nastavím později.                                                                              |
| Preskocit pruvodce a pouzit existujici e-maii                                                                          |                                                                                                    |

3. Pokračujte vyplněním přihlašovacích údajů.

| Nastavení existujícíh      | o e-mailového účtu | ×                                                |  |
|----------------------------|--------------------|--------------------------------------------------|--|
| <u>V</u> aše jméno:        | Jméno Příjmení     | Vaše jméno tak, jak se bude zobrazovat ostatním. |  |
| E-mai <u>l</u> ová adresa: | email@neco.cz      | Vaše stávající e-mailová adresa                  |  |
| <u>H</u> eslo:             | •••••              |                                                  |  |
|                            | <u> </u>           |                                                  |  |
|                            |                    |                                                  |  |
|                            |                    |                                                  |  |
|                            |                    |                                                  |  |
|                            |                    |                                                  |  |
|                            |                    |                                                  |  |
|                            |                    |                                                  |  |
|                            |                    |                                                  |  |
| Získat <u>n</u> ovou e-m   | ailovou adresu     | <u>P</u> okračovat <u>Z</u> rušit                |  |

4. Automatické vyhledávání nastavení známých poštovních služeb přerušte kliknutím na tlačítko **Ruční nastavení**.

| Nastavení existujícího     | o e-mailového ú                                                                                                    | čtu                                |              |              |                 | × |
|----------------------------|----------------------------------------------------------------------------------------------------|------------------------------------|--------------|--------------|-----------------|---|
| <u>V</u> aše jméno:        | Jméno Příjmen                                                                                                    | í Vaše jméno tak, jak se bu        | ide zobrazov | at ostatním. |                 |   |
| E-mai <u>l</u> ová adresa: | email@neco.cz                                                                                                    | Vaše stávající e-mailová           | adresa       |              |                 |   |
| <u>H</u> eslo:             | •••••                                                                                                    |                                    |              |              |                 |   |
|                            | ✓ Pamatovat s                                                                                                    | i heslo                            |              |              |                 |   |
| 🔔 Aplikaci Thunde          | rbird se nepoda                                                                                                    | ařilo nalézt nastavení vašeho poší | tovního účtu |              |                 |   |
|                            |                                                                                                    |                                    |              |              |                 |   |
|                            |                                                                                                    | Název serveru                      | Port         | SSL          | Autentizace     |   |
| Příchozí:                  | IMAP ~                                                                                                    | imap.neco.cz                       | 143 ~        | STARTTLS ~   | Šifrované heslo | ~ |
| Odchozí:                   | SMTP                                                                                                    | smtp.neco.cz                       | 587 ~        | STARTTLS ~   | Šifrované heslo | ~ |
| Uživatelské jméno:         | Příchozí:                                                                                                    | email@neco.cz                      |              | Odchozí:     | email@neco.cz   |   |
|                            |                                                                                                    |                                    |              |              |                 |   |
| Získat <u>n</u> ovou e-ma  | Získat <u>n</u> ovou e-mailovou adresu <u>R</u> ozšířené nastavení <u>I</u> novu otestovat <u>I</u> novu otestovat <u>I</u> rušit |                                    |              |              |                 |   |

5. V dalším kroku vyplňte adresy a porty používaných IMAP a SMTP serverů a klikněte na tlačítko **Rozšířené nastavení**.

| Nastavení existujícíh      | no e-mailového účtu          |                                                  | × |
|----------------------------|------------------------------|--------------------------------------------------|---|
| <u>V</u> aše jméno:        | Jméno Příjmení               | Vaše jméno tak, jak se bude zobrazovat ostatním. |   |
| E-mai <u>l</u> ová adresa: | email@neco.cz                | Vaše stávající e-mailová adresa                  |   |
| <u>H</u> eslo:             | ••••                         |                                                  |   |
|                            | ✓ <u>P</u> amatovat si heslo |                                                  |   |
|                            |                              |                                                  |   |
|                            |                              |                                                  |   |
| Vyhledávání nasta          | vení testováním obvykl       | dých jmen serverů ଠ                              |   |
|                            |                              |                                                  |   |
|                            |                              |                                                  |   |
|                            |                              |                                                  |   |
|                            |                              |                                                  |   |
| Získat povou o m           | pilovou odrosu Puž           | žní postavaní Zostavit Bolena žovot Zovžit       |   |
| ZISKAL <u>H</u> OVOU E-M   |                              |                                                  |   |

#### IMAP A SMTP SERVERY NEJČASTĚJI POUŽÍVANÝCH E-MAILOVÝCH SLUŽEB

#### Office 365

Server příchozí pošty: IMAP outlook.office365.com, port 993 Server odchozí pošty: SMTP smtp.office365.com, port 587

#### Gmail

Server příchozí pošty: IMAP imap.gmail.com, port 993 Server odchozí pošty: SMTP smtp.gmail.com, port 465

#### Outlook.com

Server příchozí pošty: IMAP imap- mail.outlook.com, port 993 Server odchozí pošty: SMTP smtp-mail.outlook.com, port 587

#### Forpsi

Server příchozí pošty: IMAP imap.forpsi.com, port 993 Server odchozí pošty: SMTP smtp.forpsi.com, port 465

#### Seznam.cz

Server příchozí pošty: IMAP imap.seznam.cz, port 993 Server odchozí pošty: SMTP smtp.seznam.cz, port 465

6. V sekcích **Synchronizace a úložiště** a **Místo na disku** proveďte níže uvedené úpravy nastavení související s úsporou místa na disku.

| Nastavení účtu                                                                                                    | X                                                                                                    |
|----------------------------------------------------------------------------------------------------|----------------------------------------------------------------------------------------------------|
| ✓⊠ email@neco.cz<br>Nastavení serveru<br>Kopie a složky<br>Vytváření zpráv a adresování<br>Nevyžádaná pošta<br>Synchronizace a úložiště<br>Potvrzení o přečtení | Synchronizace a úložiště<br>Synchronizace zpráv<br>Uch <u>o</u> vávat místní kopie zpráv všech složek tohoto účtu<br>Poznámka: Tato změna ovlivní všechny složky tohoto účtu. Pro změnu<br>jednotlivých složek použijte tlačítko Rozšířené<br><u>R</u> ozšířené                                                                                                    |
| Zabezpečení<br><ul> <li>Místní složky</li> <li>Nevyžádaná pošta</li> <li>Místo na disku</li> <li>Server odchozí pošty (S</li> </ul>                             | Místo na disku         Pro ušetření místa na disku lze stahování zpráv ze serveru a uchovávání jejich místní kopie omezit velikostí či stářím.         Synchronizovat zprávy bez ohledu na jejich stáří <ul> <li>Synchronizovat zprávy za posledních</li> <li>30 →</li> <li>dnů</li> <li>Nestahovat zprávy větší než</li> <li>50 →</li> <li>KB</li> </ul> Pro ušetření místa na disku lze automaticky mazat staré zprávy, jak místní kopie, tak originály na vzdáleném serveru.         Nemazat žádné zprávy       Smazat vše mimo posledních       2000 →       zpráv         Smazat zprávy starší než       30 →       dny(ů)       Vždy ukládat zprávy s hvězdičkou |
| <u>A</u> kce účtu •                                                                                                    | OK Zrušit                                                                                                    |

| Nastavení účtu      | ×                                                                                                    |
|---------------------|----------------------------------------------------------------------------------------------------|
| Nastavení účtu      | Místo na disku         Pro ušetření místa na disku lze automaticky mazat staré zpráv.         ○ Ngmazat žádné zprávy         ③ Smazat vše mimo posledních       2000 ⊕ zpráv         ④ Smazat zprávy starší než       30 ⊕ dny(ů)         ☑ Vždy ukládat zprávy s hvězdičkou |
| <u>A</u> kce účtu → | OK Zrušit                                                                                                    |

7. Po dokončení nastavení program Mozilla Thunderbird ukončete a znovu spusťte. Zkontrolujte, jestli vidíte doručenou poštu a zkuste si poslat (libovolnou) testovací e-mailovou zprávu.

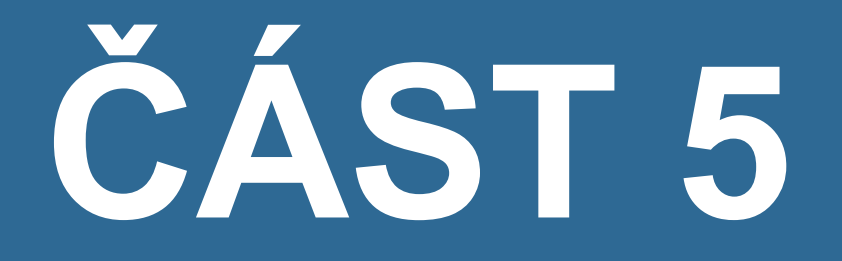

# INSTALACE CERTIFIKÁTŮ

### ABRA on-line - inštalácia certifikátu

#### ÚVOD

Táto kapitola uvádza informácie týkajúce sa inštalácie certifikátov, pokiaľ prevádzkujete systém ABRA Gen v prostredí ABRA on-line a chcete v ňom elektronicky podpisovať dokumenty a pod.

#### POSTUP

#### VIDEO: INŠTALÁCIA CERTIFIKÁTU

Tu môžete vidieť postup inštalácie certifikátu:

Video je súčasťou videokurzu Základy ABRA on-line na vzdelávacom portáli ABRA Academy. Prihlásiť sa na tento bezplatný kurz a pozerať sa na všetky videá môžete <u>tu</u>.

1. Najprv je potrebné vo svojom počítači vyhľadať súbor s certifikátom a skopírovať ho do schránky kliknutím pravým tlačidlom myši a voľbou "kopírovať".

| JanNov | )<br>je<br>akCer |                                      |               |
|--------|------------------|--------------------------------------|---------------|
| tifik  |                  | Nainstalovat PFX                     |               |
|        |                  | Otevřít                              |               |
|        |                  | 7-Zip                                | $\rightarrow$ |
|        |                  | CRC SHA                              | $\rightarrow$ |
|        |                  | Scan with AVG                        |               |
|        | ÷                | Permanently shred with AVG           |               |
|        | Ð                | Zkontrolovat pomocí Windows Defender |               |
|        |                  | Otevřít v programu                   |               |
|        |                  | Sdílet s                             |               |
|        |                  | Obnovit předchozí verze              |               |
|        |                  | Odeslat                              | >             |
|        |                  | Vyjmout                              |               |
|        |                  | Kopírovat                            |               |
|        |                  | Vytvořit zástupce                    |               |
|        |                  | Odstranit                            |               |
|        |                  | Přejmenovat                          |               |
|        |                  | Vlastnosti                           |               |

2. Následne spustite vzdialenú aplikáciu "Certifikáty (ABRA on-line)".

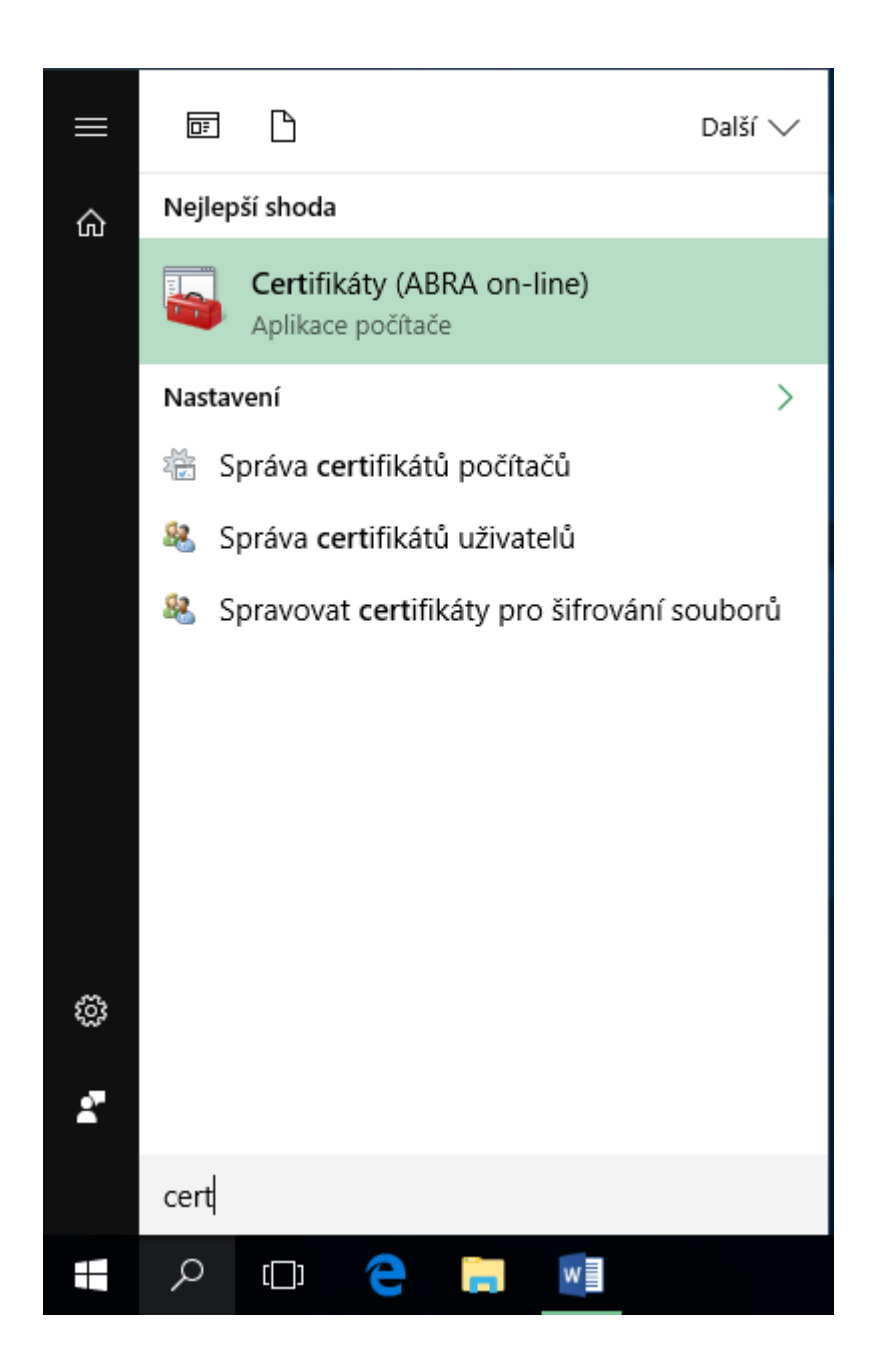

| 🚡 certmgr                                                                                                    | - [Certifikáty – aktuální uživatel\Osobní] 🛛 🗖 🗙          |  |  |  |
|----------------------------------------------------------------------------------------------------|-----------------------------------------------------------|--|--|--|
| Soubor Akce Zobrazit Nápověda                                                                                                    |                                                           |  |  |  |
| 🗢 🄿 🖄 📰 📋 🗟 😽 🚺                                                                                                    |                                                           |  |  |  |
| <ul> <li>Certifikáty – aktuální uživatel</li> <li>Osobní</li> <li>Důvěryhodné kořenové certif</li> <li>Důvěryhodnost v rámci rozlel</li> <li>Zprostředkující certifikační au</li> <li>Uživatelský objekt služby Acti</li> <li>Důvěryhodní vydavatelé</li> <li>Nedůvěryhodné certifikáty</li> <li>Kořenové certifikační autority</li> <li>Důvěryhodné osoby</li> <li>Vystavitelé ověření klienta</li> <li>Ostatní uživatelé</li> <li>Důvěryhodné kořeny čipovýc</li> </ul> | Typ objektu<br>Tomuto zobrazení neodpovídá žádná položka. |  |  |  |
| < III >                                                                                                    | < III >                                                   |  |  |  |
| Úložiště Osobní neobsahuje žádné certifikáty.                                                                                                    |                                                           |  |  |  |

 V sekcii "Certifikáty - Osobné" kliknite pravým tlačidlom myši a vyberte "Všetky úlohy -Importovať..."

| cer                                                                                                    | rtmgr - [Certifikáty – aktuální už | fivatel\Osobní] 📃 🗖 🗙                                                                                              |
|----------------------------------------------------------------------------------------------------|------------------------------------|----------------------------------------------------------------------------------------------------|
| Soubor Akce Zobrazit Nápov<br>Certifikáty – aktuální uživatel<br>Certifikáty – aktuální uživatel<br>Osobní<br>Důvěryhodné kořenové certif<br>Důvěryhodnost v rámci rozlel<br>Důvěryhodnost v rámci rozlel<br>Důvěryhodní vydavatelé<br>Důvěryhodní vydavatelé<br>Nedůvěryhodné certifikáty<br>Nedůvěryhodné certifikáty<br>Nedůvěryhodné certifikáty<br>Stořenové certifikační autority<br>Stořenové certifikační autority<br>Oůvěryhodné osoby<br>Stoření uživatelé<br>Ostatní uživatelé<br>Důvěryhodné kořeny čipovýce | rěda                               | ení neodpovídá žádná položka.<br>Hledat certifikáty<br>Požádat o nový certifikát<br>Importovat<br>Upřesnit operace |
| Přídat certifikát do úložiště                                                                                                    |                                    |                                                                                                    |

4. Pokračujte voľbou "Ďalší".

|                                                                                                    | x |
|----------------------------------------------------------------------------------------------------|---|
| 💿 🝠 Průvodce importem certifikátu                                                                                                    |   |
|                                                                                                    |   |
|                                                                                                    |   |
| vita vas Pruvodce importem certifikatu.                                                                                                    |   |
| Průvodce vám pomůže kopírovat certifikáty, seznamy důvěryhodných certifikátů a<br>seznamy odvolaných certifikátů z disku do úložiště certifikátů.                                                                                                |   |
| Certifikát vydaný certifikační autoritou potvrzuje vaši totožnost a obsahuje informace<br>nezbytné k ochraně dat nebo k vytvoření zabezpečených síťových připojení. Úložiště<br>certifikátů je systémová oblast, v níž jsou certifikáty uloženy. |   |
| Umístění úložiště                                                                                                    |   |
| Aktuální uživatel                                                                                                    |   |
| O Místní počítač                                                                                                    |   |
| Pokračujte kliknutím na tlačítko Další.                                                                                                    |   |
|                                                                                                    |   |
|                                                                                                    |   |
|                                                                                                    |   |
| Další Storn                                                                                                    | 0 |

5. Zvoľte tlačidlo "Prechádzať".

|                                                                                                    | x |
|----------------------------------------------------------------------------------------------------|---|
| 📀 🍠 Průvodce importem certifikátu                                                                  |   |
|                                                                                                    | _ |
|                                                                                                    |   |
| Zadeite soubor, který chcete importovat.                                                           |   |
|                                                                                                    | - |
| Nézeu za dezeu                                                                                     |   |
| Procházet                                                                                          |   |
|                                                                                                    |   |
| Poznámka: V jednom souboru je možné uložit více než jeden certifikát v následujících<br>formátech: |   |
| Formát Personal Information Exchange - PKCS č. 12 (PFX, P12)                                       |   |
| Certifikáty standardu Cryptographic Message Syntax Standard - PKCS č. 7 (P7B)                      |   |
| Serializované úložiště certifikátů (SST)                                                           |   |
|                                                                                                    |   |
|                                                                                                    |   |
|                                                                                                    |   |
|                                                                                                    |   |
|                                                                                                    |   |
|                                                                                                    |   |
| Další Storno                                                                                       |   |

6. V ľavej časti okna vyberte disk váš disk S v ABRA on-line - "Firma\_DATA (S:)".

|                                                                                                    | Otevřít                        | X                                                  |
|----------------------------------------------------------------------------------------------------|--------------------------------|----------------------------------------------------|
| 🔄 🍥 🔹 🕇 星 > Tento p                                                                                                    | očítač 🕨 Firma_DATA (S:) 🛛 🗸 🖒 | Prohledat: Firma_DATA (S:)                         |
| Uspořádat 🔻 Nová složka                                                                                                    |                                | := 🕶 🔟 🔞                                           |
| 🛛 🚺 Hudba 📃 🔨                                                                                                    | Název                          | Datum změny Typ                                    |
| <ul> <li>Dorázky</li> <li>Plocha</li> <li>Stažené soubory</li> <li>Videa</li> <li>DATA (E:)</li> <li>temp (F:)</li> <li>Firma_DATA (S:)</li> </ul> | \mu ABRA-výkazy                | 23.9.2016 11:26 Složka souborů                     |
|                                                                                                    | < III                          | >                                                  |
| Název soub                                                                                                    | oru:                           | Certifikát X.509 (*.cer;*.crt) V<br>Otevřít Storno |

7. Do neho zo schránky vložte súbor s certifikátom (pravé tlačidlo myši, voľba "Vložiť").

| -                       | Otevřít                  |     |                         | ×              |
|-------------------------|--------------------------|-----|-------------------------|----------------|
| 🔄 💿 🔹 🕈 星 🕨 Tento p     | očítač 🕨 Firma_DATA (S:) | ~ ¢ | Prohledat: Firma_DAT    | A (S:) 🔎       |
| Uspořádat 🔻 Nová složka |                          |     |                         | · 🔲 🔞          |
| 🚺 Hudba 🔨               | Název                    |     | Datum změny             | Тур            |
| 📔 Obrázky<br>틡 Plocha   | 퉬 ABRA-výkazy            |     | 23.9.2016 11:26         | Složka souborů |
| 📕 Stažené soubory       |                          |     |                         |                |
| 📕 Videa                 |                          |     |                         |                |
| DATA (E:)               |                          |     |                         |                |
| 👝 temp (F:)             | Zobrazit                 | •   |                         |                |
| 🚅 Firma_DATA (S:)       | Seřadit podle            | •   |                         |                |
| =                       | Seskupit podle           | •   |                         |                |
| 🗣 Sit                   | Aktualizovat             |     |                         |                |
|                         | Vložit                   |     |                         |                |
| ×                       | < Vložit zástupce        |     |                         | >              |
| Název soub              | ooru: Nový               | • • | Certifikát X.509 (*.cer | ;*.crt)        |
|                         | Vlastnosti               |     | Otevřít                 | Storno         |
|                         |                          |     |                         |                |

8. Pokiaľ nevidíte vložený súbor, zvoľte v rozbaľovacom menu vpravo dole "Všetky súbory (\*.\*)".

| , icitoj      |               | • • • L | Fromedos Finno_07                                                                                                    |                                                                                             | ~                                                         |
|---------------|---------------|---------|----------------------------------------------------------------------------------------------------|---------------------------------------------------------------------------------------------|-----------------------------------------------------------|
| vá složka     |               |         | 8==                                                                                                    | •                                                                                           | 0                                                         |
| ^             | Název         |         | Datum změny                                                                                                    | Тур                                                                                         |                                                           |
|               | 퉬 ABRA-výkazy |         | 23.9.2016 11:26                                                                                                    | Složka s                                                                                    | ouborů                                                    |
| <i>י</i><br>≡ |               |         |                                                                                                    |                                                                                             |                                                           |
| )             | <             | III     |                                                                                                    |                                                                                             | >                                                         |
| Vázev sou     | boru:         | ~       | Certifikát X.509 (*.c                                                                                                    | er;*.crt)                                                                                   | ~                                                         |
|               |               |         | Certifikát X.509 (*.co<br>Výměna osobních i<br>Seznam důvěryhod<br>Seznam odvolaných<br>Serializované úložiš<br>Certifikáty PKCS č. | er;*.crt)<br>nformací (*<br>ných certifi<br>n certifikátů<br>tě certifikát<br>7 (*.spc:*.p7 | .pfx;*.p12<br>kátů (*.st<br>i (*.crl)<br>ů (*.sst)<br>7b) |
|               |               |         | Všechny soubory (*                                                                                                    | .*)                                                                                         |                                                           |
|               |               |         |                                                                                                    |                                                                                             |                                                           |
|               |               |         | Další                                                                                                    | Sto                                                                                         | orno                                                      |

9. Vyberte súbor s certifikátom a pokračujte tlačidlom "Otvoriť".

| -                               | Otevřít                        | X                               |
|---------------------------------|--------------------------------|---------------------------------|
| 🄄 💿 🔹 🕈 星 🕨 Tento p             | očítač 🕨 Firma_DATA (S:) 🛛 🗸 🖒 | Prohledat: Firma_DATA (S:)      |
| Uspořádat 🔻 Nová složka         |                                | := 🕶 🔟 🔞                        |
| 🚽 D na NBMINE 🗠                 | Název                          | Datum změny Typ                 |
| Dokumenty                       | 퉬 ABRA-výkazy                  | 23.9.2016 11:26 Složka souborů  |
| Hudba                           | 🦻 JanNovakCertifikat           | 23.9.2016 11:55 Personal Inform |
| Plocha                          |                                |                                 |
| 順 Stažené soubory<br>🎽 Videa    |                                |                                 |
| □ DATA (E:)     □     temp (F:) |                                |                                 |
| Firma_DATA (S:)                 |                                |                                 |
| 📬 Siť 🗸                         | ۲ ااا                          | >                               |
| Název soul                      | oru: JanNovakCertifikat 🗸 🗸    | Všechny soubory (*.*) 🗸 🗸       |
|                                 |                                | Otevřít Storno                  |

10. Pokračujte tlačidlom "Ďalší".

|                                                                                                    | x |
|----------------------------------------------------------------------------------------------------|---|
| 📀 🍠 Průvodce importem certifikátu                                                                  |   |
| <b>Importovat soubor</b><br>Zadejte soubor, který chcete importovat.                               |   |
| Název souboru:                                                                                     | _ |
| S:\JanNovakCertifikat.pfx Procházet                                                                |   |
| Poznámka: V jednom souboru je možné uložit více než jeden certifikát v následujících<br>formátech: |   |
| Formát Personal Information Exchange - PKCS č. 12 (PFX, P12)                                       |   |
| Certifikáty standardu Cryptographic Message Syntax Standard - PKCS č. 7 (P7B)                      |   |
| Serializované úložiště certifikátů (SST)                                                           |   |
|                                                                                                    |   |
|                                                                                                    |   |
|                                                                                                    |   |
|                                                                                                    |   |
|                                                                                                    |   |
|                                                                                                    |   |
| Další Storno                                                                                       |   |

11. Pokiaľ certifikát obsahuje privátny kľúč je potrebné zadať heslo a pokračujte tlačidlom "Ďalší".

| Ochrana privátního klíče                                                                                                    |
|----------------------------------------------------------------------------------------------------|
| <br>Z důvodu zajištění zabezpečení byl privátní klíč chráněn heslem.                                                                                |
| Zadejte heslo k privátnímu klíči.                                                                                                    |
| Heslo:                                                                                                    |
| ••••                                                                                                    |
| Zobrazit heslo                                                                                                    |
| Možnosti importu:                                                                                                    |
| Povolit silnou ochranu privátního klíče (pokud zvolíte tuto možnost, budete vždy<br>při použití privátního klíče aplikací vyzváni k potvrzení akce) |
| Označit tento klíč jako exportovatelný (později bude možné klíč zálohovat či přenést)                                                               |
| Zahrnout všechny rozšířené vlastnosti                                                                                                    |
|                                                                                                    |

12. Pokračujte tlačidlom "Ďalší".

|                                                                                                    | x  |
|----------------------------------------------------------------------------------------------------|----|
| 📀 🍠 Průvodce importem certifikátu                                                                       |    |
|                                                                                                    |    |
| Úložižtě cortificátů                                                                                    |    |
| Úložiště certifikátů jsou oblasti systému, kde jsou uloženy certifikáty.                                |    |
|                                                                                                    | -  |
| Systém Windows může automaticky vybrat úložiště certifikátů, nebo můžete zadat<br>umístění certifikátu. |    |
| O Automaticky vybrat úložiště certifikátů na základě typu certifikátu                                   |    |
| Všechny certifikáty umístit v následujícím úložišti                                                     |    |
| Úložiště certifikátů:                                                                                   |    |
| Osobní Procházet                                                                                        |    |
|                                                                                                    |    |
|                                                                                                    |    |
|                                                                                                    |    |
|                                                                                                    |    |
|                                                                                                    |    |
|                                                                                                    |    |
|                                                                                                    |    |
| Další Storr                                                                                             | 10 |

13. Pokračujte tlačidlom "Dokončiť".

|     |                                            |                           | x |
|-----|--------------------------------------------|---------------------------|---|
| 🔄 🥩 | Průvodce importem certifikátu              | L                         |   |
|     |                                            |                           |   |
|     | Dokončení Průvodce imp                     | ortem certifikátu         |   |
|     | Certifikát bude naimportován po kliknutí r | na tlačítko Dokončit.     |   |
|     | Zadali jste následující nastavení:         |                           |   |
|     | Úložiště certifikátů vybrané uživatelem    | Osobní                    |   |
|     | Název souboru                              | s:\JanNovakCertifikat.pfx |   |
|     |                                            |                           |   |
|     |                                            |                           |   |
|     |                                            |                           |   |
|     |                                            |                           |   |
|     |                                            |                           |   |
|     |                                            |                           |   |
|     |                                            |                           |   |
|     |                                            |                           |   |
|     |                                            | Dokončit Storno           |   |

14. Po úspešnom importe sa zobrazí informačné okno.

| Průvodce importem certifikátu 🗙 |  |  |
|---------------------------------|--|--|
| import proběhl úspěšně.         |  |  |
| ОК                              |  |  |

15. Importovaný certifikát je vidieť v nasledujúcom okne.

| 🚡 certmg                                                                                                    | pr - [Certifikáty – aktuální uživa | atel\Osobní\Certifikáty] | _ 🗆 X        |  |  |  |
|----------------------------------------------------------------------------------------------------|------------------------------------|--------------------------|--------------|--|--|--|
| Soubor Akce Zobrazit Nápověda                                                                                                    |                                    |                          |              |  |  |  |
| 🗢 🄿 🙇 📰 📋 🙆 🗟                                                                                                    | ?                                  |                          |              |  |  |  |
| 🙀 Certifikáty – aktuální uživatel                                                                                                    | Vystaveno pro                      | Vystavitel               | Datum ukonče |  |  |  |
| <ul> <li>△ Osobní</li> <li>○ Certifikáty</li> <li>▷ Důvěryhodné kořenové certif</li> <li>▷ Důvěryhodnost v rámci rozlel</li> <li>○ Důvěryhodnost v rámci rozlel</li> <li>○ Důvěryhodní vydavatelé</li> <li>▷ Důvěryhodní vydavatelé</li> <li>▷ Nedůvěryhodné certifikáty</li> <li>▷ Nedůvěryhodné certifikační autority</li> <li>▷ Důvěryhodné osoby</li> <li>▷ Úvěryhodné ověření klienta</li> <li>▷ Ostatní uživatelé</li> <li>▷ Důvěryhodné kořeny čipovýc</li> </ul> | 🛱 Jan Novák                        | CA-ABRA                  | 23.9.2017    |  |  |  |
|                                                                                                    |                                    |                          |              |  |  |  |
| Úložiště Osobní obsabuje 1 certifikát                                                                                                    |                                    |                          | 2            |  |  |  |
| oroziste osobin obsanaje i certifikat.                                                                                                    |                                    |                          |              |  |  |  |

16. Po úspešnom pripojení sa zobrazí v nasledujúcom okne "Aktualizácia prebehla úspešne".

| 🐻 Připojení k aplikacím RemoteApp a                                | vzdáleným plochám            |                                            |                  | - 0           | ×               |
|--------------------------------------------------------------------|------------------------------|--------------------------------------------|------------------|---------------|-----------------|
| ← → × ↑ 🔩 « Všec… > Přij                                           | pojení k aplikacím RemoteApp | a vzdále 🗸 🖑                               | Prohledat Ovláda | ací panely    | <i>م</i>        |
| Hlavní ovládací panel                                              | Připojit k počítačům         | a programům ve fire                        | mní síti         |               | ?               |
| Přístup ke vzdáleným<br>aplikacím RemoteApp a<br>vzdáleným plochám | ABRA on-line                 |                                            |                  | Vlastnos      | ti              |
|                                                                    | Toto připojení obsahuje      | : Programy: 7 a plochy: 0                  |                  | Zol<br>prosti | orazit<br>édky  |
|                                                                    |                              | K těmto prostředkům má<br>obrazovky Start. | te přístup z     |               |                 |
|                                                                    | Stav připojení:              | Připojené                                  |                  | Oc            | lpojit          |
|                                                                    | Poslední aktualizace:        | pátek 23. září 2016 v 11:46                | j                | Zoł<br>podrob | orazit<br>nosti |
|                                                                    |                              | 🗸 Aktualizace proběhla                     | úspěšně.         |               |                 |
|                                                                    | Datum vytvoření:             | pátek 23. září 2016 v 11:46                | ;                | Od            | ebrat           |
|                                                                    | L                            |                                            |                  |               |                 |
|                                                                    |                              |                                            |                  |               |                 |

17. Teraz môžete spustiť vašu vzdialenú aplikáciu ABRA on-line (prvé spustenie aplikácií trvá dlhšie).

| B Připojování k SQCZ-CB2.SYSTEMATIQ.CZ | _ |    | $\times$ |
|----------------------------------------|---|----|----------|
| RemoteApp                              |   |    |          |
| Spouštění<br>ABRA on-line Firma        |   |    |          |
| 💽 Zobrazit podrobnosti                 |   | Zn | ušit     |

18. V nasledujúcom okne začiarknite voľbu "Tento dialóg už pre vzdialené pripojenia od tohto vydavateľa nabudúce nezobrazovať" a pokračujte tlačidlom "Pripojiť".

| RemoteApp >                                                                                                    |                   |                            |  |  |  |  |  |  |
|----------------------------------------------------------------------------------------------------|-------------------|----------------------------|--|--|--|--|--|--|
| Důvěřujete vydavateli této aplikace RemoteApp?                                                                                                    |                   |                            |  |  |  |  |  |  |
| Tato aplikace RemoteApp by mohla poškodit váš místní nebo vzdálený počítač. Před připojením a<br>spuštěním této aplikace se ujistěte, zda důvěřujete danému vydavateli. |                   |                            |  |  |  |  |  |  |
| <b>N</b>                                                                                                    | Vydavatel:        | <u>*.systematiq.cz</u>     |  |  |  |  |  |  |
|                                                                                                    | Тур:              | Program RemoteApp          |  |  |  |  |  |  |
|                                                                                                    | Cesta:            | ABRA on-line Firma -noveil |  |  |  |  |  |  |
|                                                                                                    | Název:            | ABRA on-line Firma         |  |  |  |  |  |  |
|                                                                                                    | Vzdálený počítač: | SQCZ-CB2.SYSTEMATIQ.CZ     |  |  |  |  |  |  |
|                                                                                                    | Server brány:     | sqczgw.systematiq.cz       |  |  |  |  |  |  |
| 🗹 Tento dialog již pro vzdálená připojení od tohoto vydavatele příště nezobrazovat                                                                                      |                   |                            |  |  |  |  |  |  |
| Zobrazit podrobnosti       Připojit     Zrušit                                                                                                    |                   |                            |  |  |  |  |  |  |

19. Následne je už zobrazené okno aplikácie ABRA.

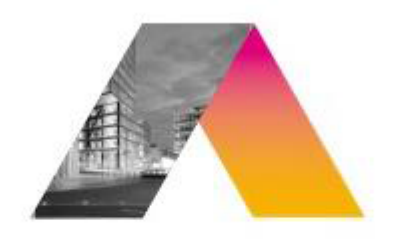

# ABRA Gen

verze 16.13.03

| ABRA Gen® 16.13.03 - Výběr spojení                        |                                                                                                    |  |  |  |  |
|-----------------------------------------------------------|----------------------------------------------------------------------------------------------------|--|--|--|--|
| Vyberte spojení na databázi, do které se chcete přihlásit |                                                                                                    |  |  |  |  |
| Data 🔻                                                    |                                                                                                    |  |  |  |  |
| Stav spojení: OK                                          |                                                                                                    |  |  |  |  |
| Spojení je v pořádku a připraveno k použití.              |                                                                                                    |  |  |  |  |
| OK Storno                                                 |                                                                                                    |  |  |  |  |
|                                                           | <ul> <li>3.03 - Výběr spojení</li> <li>Vyberte spojení na databázi, do které se chcete přihlásit</li> <li>Data ▼</li> <li>Stav spojení: OK</li> <li>Spojení je v pořádku a připraveno k použití.</li> </ul> |  |  |  |  |

20. Okrem aplikácie ABRA Gen máte k dispozícii i ďalšie aplikácie ABRA on-line, ktoré spustíte podobným spôsobom. Viac o ďalších aplikáciách v samostatnej sekcii nápovedy.

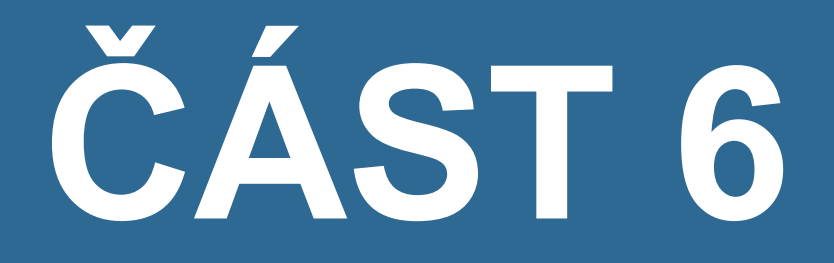

# ŠABLONY VÝKAZŮ

# ABRA on-line - prístup k šablónam výkazov pomocou vzdialenej aplikácie z prostredia MS Windows

#### ÚVOD

Táto kapitola uvádza informácie týkajúce sa použitia účtovných výkazov, pokiaľ prevádzkujete systém ABRA Gen v prostredia ABRA on-line.

V prípade prevádzky systému ABRA Gen v prostredí ABRA on-line, nebudete používať definície výkazov, ktoré sú v inštalačnom adresári systému ABRA Gen (ako by tomu bolo, keby ste prevádzkovali systém nainštalovaný priamo na vašom HW), ale z disku S:\ABRA-výkazy (tento disk s podadresárom ABRA-výkazy má každý užívateľ ABRA on-line automaticky k dispozícii a pri sprevádzkovaní jeho prostredia sú mu sem nakopírované aktuálne definície výkazů).

#### POZNÁMKA

Užívatelia prevádzkujúci systém ABRA Gen v prostredí ABRA on-line nevykonáva nastavenie v agende Nastavenie klienta. Viac viď help, kap. Nastavení klienta.

#### POŽIADAVKY

V agende Firemné údaje by mal byť parameter Kontrolovať zhodnosť ciest Prepojenie na Excel / OpenOffice Calc so spúšťacím adresárom ABRA nastavený na hodnotu Nie. Viac viď help, parameter Kontrolovať zhodnosť ciest Prepojenie na Excel / OpenOffice Calc so spúšťacím adresárom ABRA v agende.

#### POSTUP

Vaše šablóny sú uložené v zložke ABRA-výkazy na diskovej jednotke S:

|                                                                    |                    | ABRA-výkazy    |                  | _ □      | x            |  |
|--------------------------------------------------------------------|--------------------|----------------|------------------|----------|--------------|--|
| Sc F or Domů Sdílení Zobrazení<br>H S V<br>C Probledat ABRA-výkazy |                    |                |                  |          |              |  |
| 🔶 🗘 L                                                              | Název              | Datum změny    | Тур              | Velikost |              |  |
| 🕮 Naposledy navštív                                                | NxDefVykPodnik2006 | 9.9.2016 21:05 | Sešit OpenOffice | 129 kB   |              |  |
| Plocha                                                             | NxDefVykPodnik2006 | 9.9.2016 21:05 | Soubor XLS       | 682 kB   |              |  |
| 🐌 Stažené soubory                                                  | NxDefVykPodnik2008 | 9.9.2016 21:05 | Soubor ODS       | 133 kB   |              |  |
|                                                                    | NxDefVykPodnik2008 | 9.9.2016 21:05 | Soubor XLS       | 683 kB   |              |  |
| 🖳 Tento počítač                                                    | NxDefVykPodnik2009 | 9.9.2016 21:05 | Soubor ODS       | 139 kB   |              |  |
|                                                                    | NxDefVykPodnik2009 | 9.9.2016 21:05 | Soubor XLS       | 696 kB   |              |  |
| 🗣 Síť                                                              | NxDefVykPodnik2012 | 9.9.2016 21:05 | Soubor ODS       | 139 kB   |              |  |
|                                                                    | NxDefVykPodnik2012 | 9.9.2016 21:05 | Soubor XLS       | 704 kB   |              |  |
|                                                                    | NxDefVykPodnik2014 | 9.9.2016 21:05 | Soubor ODS       | 156 kB   |              |  |
|                                                                    | NxDefVykPodnik2014 | 9.9.2016 21:05 | Soubor XLS       | 919 kB   | ≡            |  |
|                                                                    | NxDefVykPodnik2015 | 9.9.2016 21:05 | Soubor ODS       | 155 kB   |              |  |
|                                                                    | NxDefVykPodnik2015 | 9.9.2016 21:05 | Soubor XLS       | 921 kB   |              |  |
|                                                                    | NxDefVykPodnik2016 | 9.9.2016 21:05 | Soubor ODS       | 237 kB   |              |  |
|                                                                    | NxDefVykPodnik2016 | 9.9.2016 21:05 | Soubor XLS       | 1 610 kB | $\checkmark$ |  |
| Počet položek: 27                                                  |                    |                |                  |          | :==          |  |

Z nich potom pri zostavovaní výkazov zo systému ABRA Gen vyberte príslušnú šablónu (XLS alebo ODS), podľa toho, či budete zostavovať účtovné výkazy pomocou MS Excel alebo Open Calc.

| •        | C                                     | )tevřít        |                    |          | x            |
|----------|---------------------------------------|----------------|--------------------|----------|--------------|
| € 🦻      | 🔻 ↑ 🌗 « Firma_DATA (S:) 🕨 ABRA-výkazy | , ×¢           | Prohledat: ABRA-v  | ýkazy 🏒  | P            |
| Uspořád  | at 🔻 Nová složka                      |                |                    | •        | 0            |
| ^        | Název                                 | Datum změny    | Тур                | Velikost | ^            |
|          | NxDefVykPodnik2006                    | 9.9.2016 21:05 | Soubor ODS         | 133 kB   |              |
| e        | NxDefVykPodnik2008                    | 9.9.2016 21:05 | Soubor ODS         | 133 kB   |              |
| C<br>C   | NxDefVykPodnik2009                    | 9.9.2016 21:05 | Soubor ODS         | 139 kB   |              |
|          | NxDefVykPodnik2012                    | 9.9.2016 21:05 | Soubor ODS         | 139 kB   | ≡            |
| =        | NxDefVykPodnik2014                    | 9.9.2016 21:05 | Soubor ODS         | 156 kB   |              |
| <b>G</b> | NxDefVykPodnik2015                    | 9.9.2016 21:05 | Soubor ODS         | 155 kB   |              |
| · ·      | NxDefVykPodnik2016                    | 9.9.2016 21:05 | Soubor ODS         | 237 kB   | $\checkmark$ |
|          | Název souboru:                        |                | ✓ Soubory ODS (od) | 5)       | <b>~</b>     |
|          |                                       |                | Otevřít            | Storno   |              |

#### POZNÁMKA

Pokiaľ by sa namiesto hodnôt zobrazovalo vo výkaze #VALUE, je potrebné skontrolovať a nastaviť "Dôveryhodné zdroje" v OpenOffice. Viac <u>viď help</u>, kap. Výstupy - vlastní výkazy.